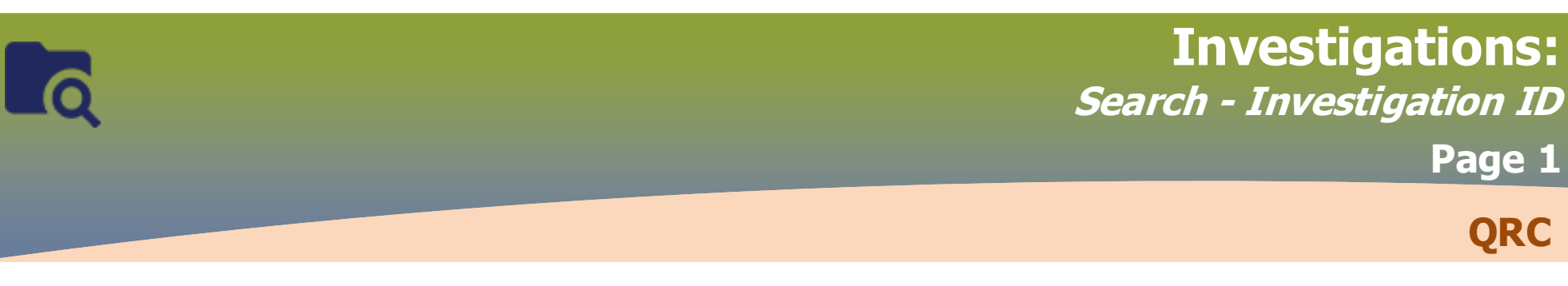

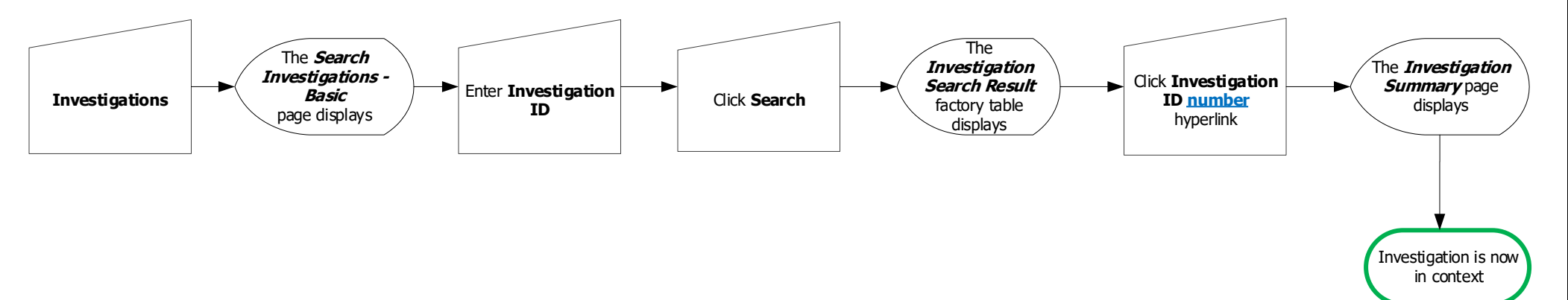

### Points to Remember:

The Investigation ID is a unique PHIMS identifier

This Investigation ID is found in the following reports

- MB210A-Investigation Extract ≻
- MB2102B Investigation QA  $\geq$
- MB22000 Contact Tracing  $\geq$
- MB2701C Investigation Search ≻
- $\geq$ MB23000-Unknown Contacts MB23400-Contact Summary  $\geq$
- MB2405-Investigation Intervention  $\geq$
- MB4120-Lab Results  $\geq$

Copy and paste may not work for investigation ID due to application controlled browser settings. Manual entry of the ID may be required. You may also search by Client ID (copy and paste does work for that unique identifier)

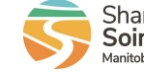

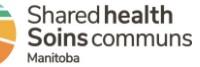

# **Investigations:** *Search - Disposition* Page 2

QRC

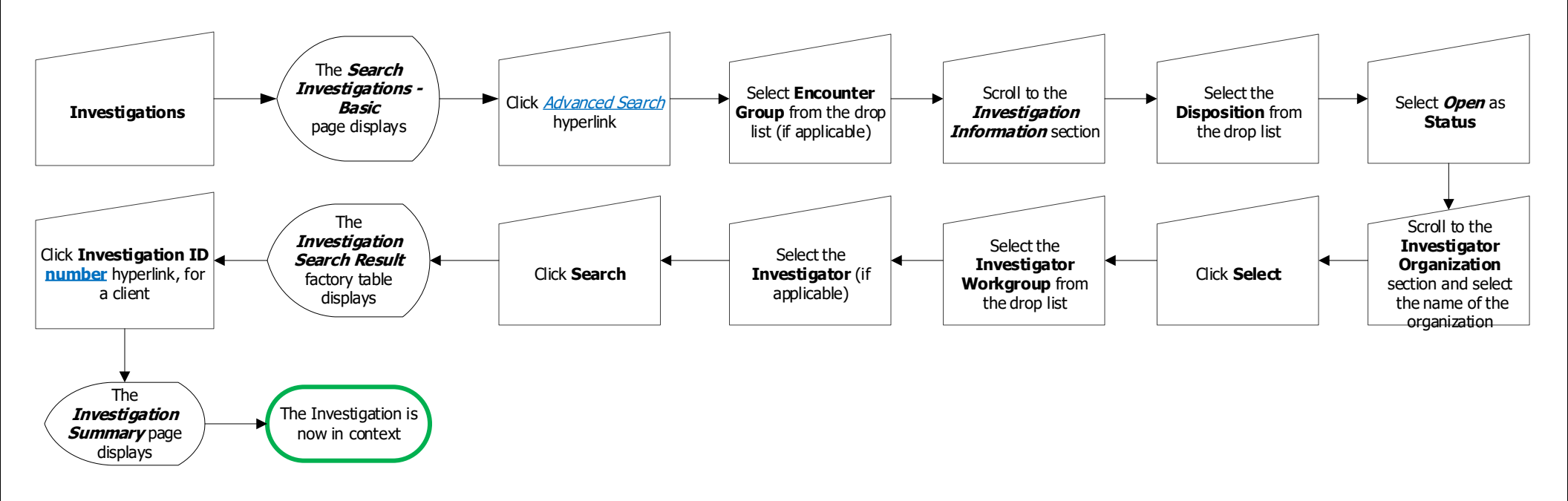

#### Points to Remember:

- The search will perform only on the most recently entered (current) disposition.
- Dispositions can be future dated.
- Both disposition and disposition date can be updated at any time by any user via the 'Investigation Information' page

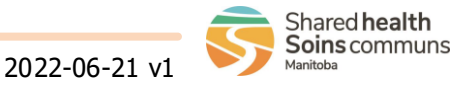

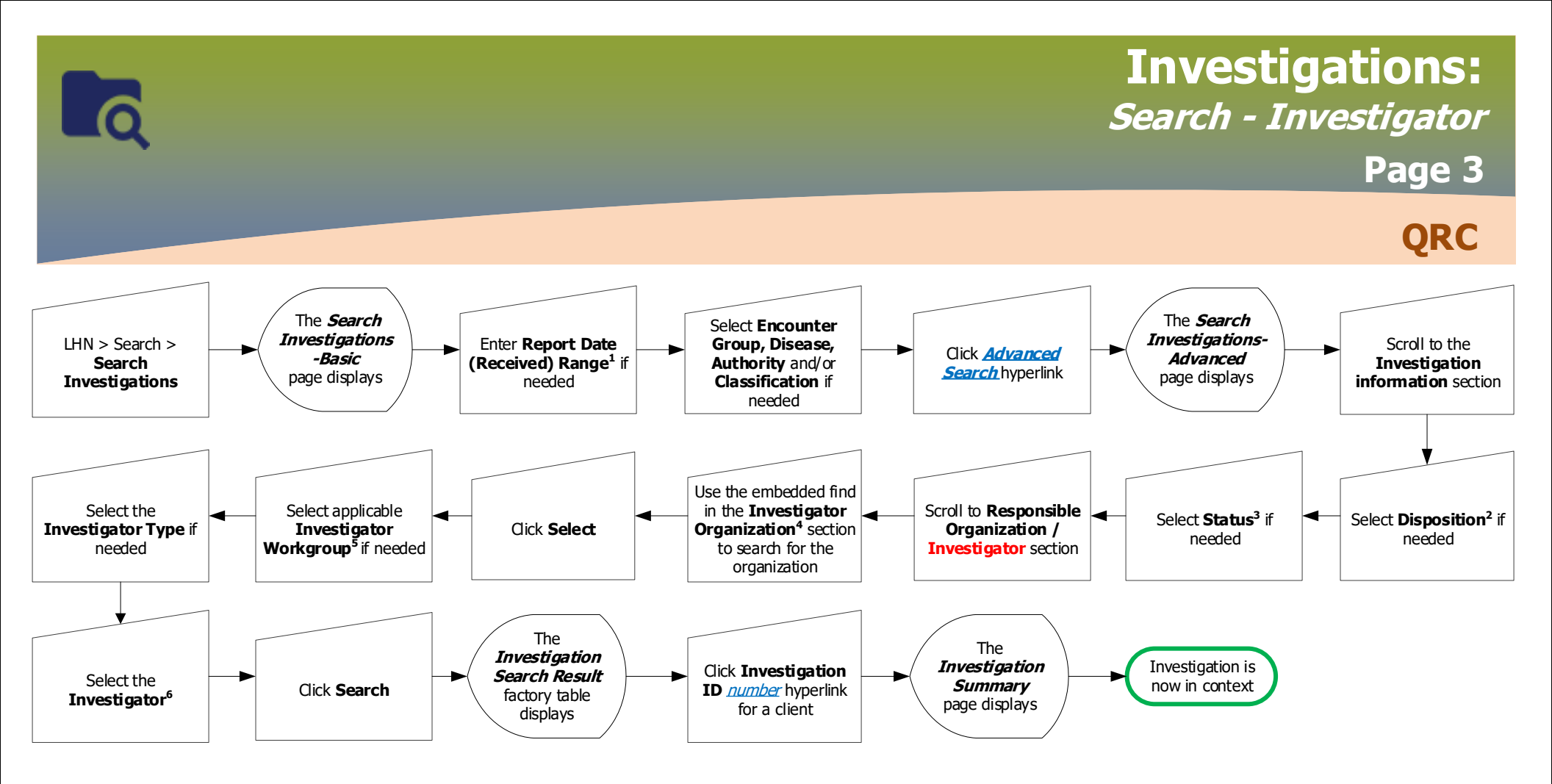

## **Points to Remember:**

- Use the Advanced Search hyperlink to access additional search parameters.
- Search parameters are optional. Enter specific parameters to refine your search or remove parameters to expand your search.

## Footnotes:

- Enter a date range to search only those investigations that have a *Report Date Received* within that date range. 1
- Select Disposition to search for investigations with a specific disposition (such as *pending*). 2
- 3 Status indicates whether an investigation is *open* or *closed*
- 4 The Investigator Organization represents the region assigned to the investigation. This may be: FNIH, Interlake-Eastern Health, Northern Health, Prairie Mountain Health, Southern Health - Santé Sud, Winnipeg Health (including Churchill), Correctional Service Canada, Out of Province
- The Investigator Workgroup drop list is populated by the selection of the Investigator Organization. 5
- Investigator drop list is populated by the selection of the Investigator Workgroup and will contain a list of users associated with the selected workgroup.

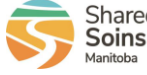

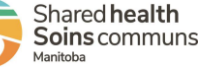

2022-06-21 v1